## AUTORISATION AF REVISORER & RÅDGIVERE

- Log på www.tastselv.skat.dk med MitID eller TastSelv-kode.
- Vælg 'Profil' øverst til højre.

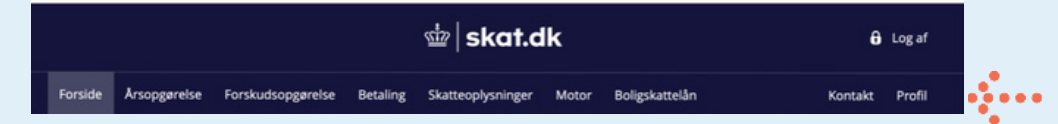

• Vælg 'Profil- og kontaktoplysninger'

| Se årsopgørelsen<br>> Se din indkomst, fradrag og skat fra tidli-<br>gere år  | Ret årsopgørelsen/<br>oplysningsskemaet<br>> Oplys/ret din indkomst, fradrag og skat for<br>tidligere år               | <ul> <li>Forskudsopgørelsen</li> <li>Se og ret din forventede indkomst, fradrag<br/>og skat for dette år</li> </ul> |  |
|-------------------------------------------------------------------------------|----------------------------------------------------------------------------------------------------|----------------------------------------------------------------------------------------------------|--|
| Betal skat<br>Betal restskat, betal forud og se dine kom-<br>mende betalinger | Indkomstoplysninger fra<br>eIndkomst<br>> Se indberetninger fra fx arbeide og SU, og<br>hvem der bruger dit skattekort | Skatteoplysninger<br>Se de oplysninger, vi har om din skat, fx løn,<br>renter og betalte skatter                    |  |
| Boligskattelån                                                                | Motor                                                                                                    | Profil- og kontaktoplysninger                                                                                       |  |
| <ul> <li>Se og ansøg om indefrysnings- og<br/>pensionistlån</li> </ul>        | > Se oplysninger i Motorregistret                                                                                      | <ul> <li>Se og ret dine oplysninger og giv andre<br/>adgang</li> </ul>                                              |  |

• Vælg 'Giv adgang til rådgivere eller andre'

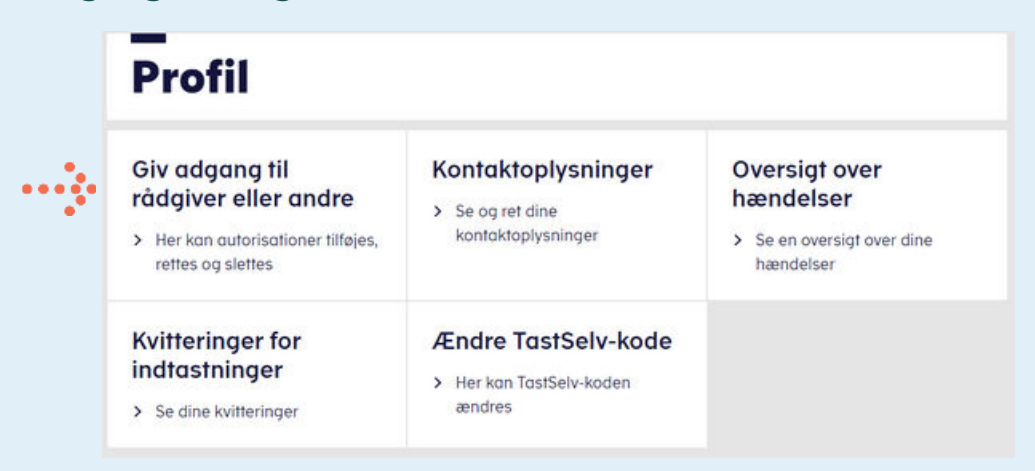

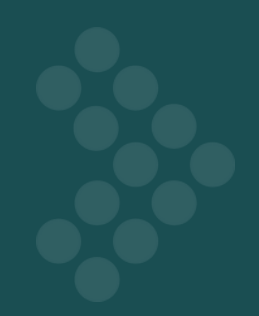

• Vælg 'Opret Ny' nederst til højre

| cpr-/cvr-/se-nummer | Navn | Status | Handlin |
|---------------------|------|--------|---------|
|                     |      |        |         |

- Vælg 'Rette eller slette autorisation'
- Indsæt inforevisions cvr-nummer 19263096 i de to felter > tryk 'næste'

| Hvem kan få adgang                                                             |          |
|--------------------------------------------------------------------------------|----------|
| - Hvordan giver man adgang                                                     |          |
| Gyldighed                                                                      |          |
|                                                                                |          |
| <ul> <li>Rette og slette autorisation</li> </ul>                               |          |
| <ul> <li>Rette og slette autorisation</li> <li>Jeg giver adgang til</li> </ul> | 19263096 |

• Sæt et kryds i feltet **'Vælg adgang til alle informationer'** og indtast en udløbsdato.

| Vælg adgang til alle informationer                                                                                                   |                         |   |  |  |
|----------------------------------------------------------------------------------------------------|-------------------------|---|--|--|
| Adgang                                                                                                    | Udløbsdato (dd-mm-åååå) | ÷ |  |  |
| Hvis du sætter kryds her, giver du din<br>valgte rådgiver adgang til alle punkter<br>i TastSelv Borger og eventuelle nye<br>punkter. |                         |   |  |  |
| 🔇 Tilbage 🛛 Afbryd                                                                                                    | Godkend                 |   |  |  |

• Tryk herefter på 'Godkend'.

Du får nu en bekræftelse på, at autoriseringen er gennemført

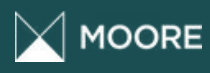

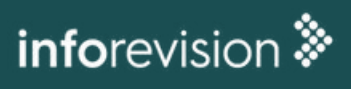